# SPA8000 Phone 어댑터의 NAT 설정

#### 목표

이 문서에서는 SPA8000 디바이스에서 다양한 NAT 설정을 변경하는 절차를 간략하게 설명합 니다.

### 적용 가능한 장치

SPA8000 Phone Adapter

## 단계별 절차

#### SPA8000의 NAT 설정

| Network           | Voice |                              |
|-------------------|-------|------------------------------|
| Status Wan Status |       | Admin Login basic   advanced |

1단계. 전화 컨피그레이션 유틸리티에서 Admin Login을 클릭하여 변경할 수 있는 페이지 및 설정의 수를 늘립니다.

| Network           | Voice |                                           |
|-------------------|-------|-------------------------------------------|
| Status Wan Status |       | Trunk Status<br>User Login basic advanced |

2단계. 페이지 오른쪽 상단 모서리에 있는 고급을 클릭합니다.

| Network           | Voice                |                                     |            |                                  |
|-------------------|----------------------|-------------------------------------|------------|----------------------------------|
| Info System SIP P | rovisioning Regional | L1 L2 L3 L4 L5 L6 L7 L8 T1 T2 T3 T4 | User Login | Trunk Status<br>basic   advanced |

3단계. 음성 > L1을 선택합니다. 그러면 L1 설정 페이지로 이동합니다.

| NAT Settings        |          |                        |         |
|---------------------|----------|------------------------|---------|
| NAT Mapping Enable: | no 💌     | NAT Keep Alive Enable: | no 💌    |
| NAT Keep Alive Msg: | \$NOTIFY | NAT Keep Alive Dest:   | \$PROXY |
|                     |          |                        |         |

4단계. L1 페이지에서 NAT Settings 매개변수로 아래로 스크롤합니다.

5단계. NAT 매핑 활성화 — 이 옵션은 SIP 메시지에서 외부 매핑된 IP 주소 및 SIP/RTP 포트 를 사용하도록 활성화됩니다.예를 선택하여 매개변수를 활성화하거나 **아니오**를 선택하여 비 활성화합니다.아니오는 기본적으로 선택됩니다.

6단계. NAT Keep Alive Enable — 이 옵션은 구성된 NAT keep alive 메시지를 주기적으로 전 송하도록 활성화됩니다. **예**를 선택하여 매개변수를 활성화하거나 **아니오**를 선택하여 비활성 화합니다.아니오는 기본적으로 선택됩니다.

7단계. NAT Keep Alive 메시지 — 이 매개변수에서 현재 NAT 매핑을 유지하기 위해 주기적으

로 전송해야 하는 연결 유지 메시지를 입력합니다.기본적으로 \$NOTIFY로 설정되어 NOTIFY 메시지를 보냅니다.

8단계. NAT Keep Alive Dest — 이 매개변수는 NAT keep alive 메시지를 받아야 하는 대상을 할당합니다.기본적으로 \$PROXY로 설정되어 현재 또는 아웃바운드 프록시에 메시지를 보냅 니다.

| Default Ring:         | 1 💌         | Default CWT:             | 1 💌              |   |
|-----------------------|-------------|--------------------------|------------------|---|
| Hold Reminder Ring:   | 8 💌         | Call Back Ring:          | 7 👻              |   |
| Cfwd Ring Splash Len: | 0           | Cblk Ring Splash Len:    | 0                |   |
| VMWI Ring Splash Len: | 0           | VMWI Ring Policy:        | New VM Available | - |
| Ring On No New VM:    | no 💌        |                          |                  |   |
|                       | Undo All Ch | anges Submit All Changes |                  |   |
|                       |             |                          |                  |   |

User Login basic | advanced

9단계. Submit All Changes를 클릭합니다.